Manual del Usuario

Importación de datos de una Cuenta Oficial desde Outlook a Mozilla Thunderbird

Versión 01

Importación de datos de una Cuenta Oficial desde Outlook a Mozilla Thunderbird Manuales para Usuarios

Plan Estratégico de Gobierno Electrónico de la Provincia de Formosa

## 1. Como importar datos de una cuenta en Mozilla Thunderbird

Si ud posee un correo electrónico oficial configurado en Outlook (Express, 2003 o 2007), puede importar todos sus datos a Mozilla Thunderbird de una forma sencilla, sin necesidad de configurar nuevamente su cuenta.

Si no posee Mozilla Thunderbird, puede descargarlo gratuitamente desde www.mozillamessaging.com/es-AR/thunderbird

Esta importación recuperara todos sus mensajes, carpetas y configuraciones del Outlook (Express, 2003 o 2007)

En el menú superior diríjase a Herramientas > Importar

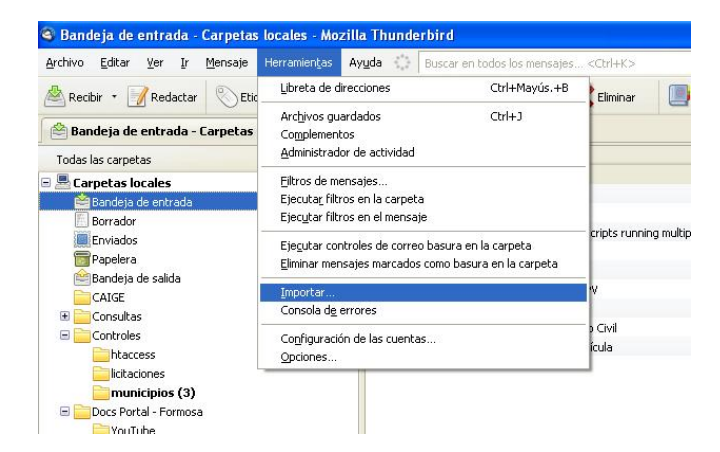

- Se abrirá una ventana en la cual puede seleccionar
  - ✓ Importar todo (recomendado)
  - ✓ Libreta de direcciones
  - ✓ Correos
  - ✓ Configuración
  - ✓ Filtros

| Este asistente importará mensa<br>preferencias o filtros de otros p<br>direcciones en Thunderbird. | ajes de correo, entradas de libretas de direcciones,<br>programas de correo y formatos comunes de libretas de |
|----------------------------------------------------------------------------------------------------|----------------------------------------------------------------------------------------------------|
| Cuando hayan sido importados                                                                       | , podrá acceder a ellos desde el correo de Thunderbird.                                                       |
| ⊙ Importar todo                                                                                    |                                                                                                    |
| o seleccione el tipo de datos a i                                                                  | importar:                                                                                                    |
| 🔘 Libretas de direccione                                                                           | s                                                                                                    |
| ○ Correo                                                                                           |                                                                                                    |
| 🔘 Configuración                                                                                    |                                                                                                    |
| O Eiltros                                                                                          |                                                                                                    |

UPSTI || Unidad Provincial de Sistemas y Tecnologías de Información

Belgrano 878 - PB - P3600CGO || Formosa - Argentina Tel. (03717) 429840 || Fax (03717)421562 www.formosa.gob.ar/upsti || uspti@formosa.gob.ar Luego seleccione "Outlook Express" o "Outlook" (para 2003 o 2007) y haga clic en "Continuar"

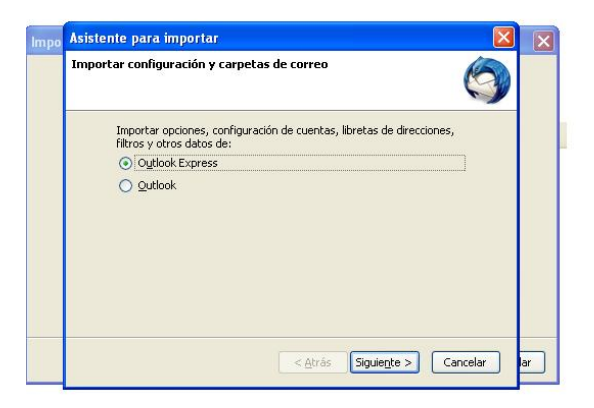

Espere unos instantes mientras el asistente importa todos sus datos.

| Im | po Asistente para importar 🛛 🔀                                                                                                    | ×   |
|----|----------------------------------------------------------------------------------------------------|-----|
|    | Importando                                                                                                    |     |
|    | Se están importando los siguientes elementos<br>- Configuración de la cuenta<br>- Libreta de direcciones<br>- <b>Carpetas de correo</b> |     |
| 1  |                                                                                                    |     |
|    |                                                                                                    |     |
|    | < <u>A</u> trás Siguie <u>n</u> te > Cancelar                                                                                           | lar |

Una vez finalizado, podrá visualizar a la izquierda de su pantalla, una carpeta llamada "Importar Outlook", donde se encuentran todas las carpetas con los mensajes importados desde el Outlook.

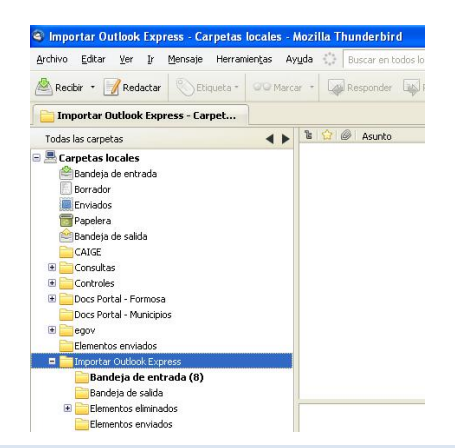

UPSTI || Unidad Provincial de Sistemas y Tecnologías de Información

Belgrano 878 - PB - P3600CGO || Formosa - Argentina Tel. (03717) 429840 || Fax (03717)421562 www.formosa.gob.ar/upsti || uspti@formosa.gob.ar 3

Importación de datos de una Cuenta Oficial desde Outlook a Mozilla Thunderbird Manuales para Usuarios Plan Estratégico de Gobierno Electrónico de la Provincia de Formosa

## 2. Verificar configuración

Una vez realizada la importación, debe verificar que la cuenta este correctamente configurada. Para ello debe acceder al menú superior Herramientas > Configuración de las cuentas

| <u>A</u> rchivo <u>E</u> ditar ⊻er Ir <u>M</u> ensaje | Herramientas Ayuda                                                                                                    |                                |
|-------------------------------------------------------|----------------------------------------------------------------------------------------------------|--------------------------------|
| 🗟 Recibir 🔹 🃝 Redactar 🔲 Direc                        | Libreta de direcciones Ctrl+Mayús.                                                                                                    | .+B Buscar                     |
| Bandeja de entrada                                    | Archivos guardados Ctrl+J<br>Complementos<br>Administrador de actividad                                                                                                    |                                |
| Carpetas locales                                      | Filtros de mensaies                                                                                                    | iontacto 🕥 Etiquetas 🎯 Adjunto |
| Bandeja de entrada (240)                              | Eiecutar filtros en la carpeta                                                                                                    | ✓ Asunto                       |
| Borradorec                                            | Ejecutar filtros en el mensaje                                                                                                    | AlcidesFederico se ha si       |
| Plantillas                                            | where the state of the state of | Detalles de la cuenta para p   |
| Epviados                                              | Ejecutar controles de correo basura en la carpeta                                                                                                    | Control MUNI www.buer          |
| + Archivos                                            | Eliminar mensajes marcados como basura en la carpet                                                                                                    | a Lontrol MUNI www.buer        |
| Papelera (13229)                                      | Importar                                                                                                    | Lontrol MUNI www.buer          |
| Bandeja de salida                                     | Consola d <u>e</u> errores                                                                                                    | Lontrol MUNI www.buer          |
| Bandeja de salida                                     | Configuration de las munitors                                                                                                    | Lontrol MUNI www.buer          |
| Borrador                                              | Conjinguración de las cuencas                                                                                                    | Lontrol MUNI www.buen          |
| E Correo de Outlook Express                           | Opciones                                                                                                    | Control MUNI www.villae        |
| Bandeja de entrada (1)                                | UPSTI                                                                                                    | Control MUNI www.clorii        |
| Pandaia de calida                                     | UPSTI                                                                                                    | Control MUNI www.clori         |
| Barreday (1)                                          | 🕆 UPSTI                                                                                                    | Control MUNI www.clorir        |
| porrauor (1)                                          | 🕆 UPSTI                                                                                                    | Control MUNI www.clorii        |

- En "Configuración del Servidor" del listado ubicado a la izquierda de la ventana, verifique los siguientes datos:
  - ✓ "Servidor": pop3.formosa.gob.ar
  - "Nombre de Usuario": su dirección de correo electrónico, por ejemplo usuario@formosa.gov.ar
  - ✓ "Opciones de Seguridad": seleccionar "STARTTLS"
  - ✓ "Método de autentificación": seleccionar "Contraseña Normal".

| a connyuraciones@rormosa.goV                                                                                                    | Configuración del servidor                                                                                                    |
|----------------------------------------------------------------------------------------------------|----------------------------------------------------------------------------------------------------|
| Configuración del servidor<br>Copias y carpetas<br>Redacción y direcciones<br>Opciones de correo basura<br>Espacio en disco<br>Acuses de recibo<br>Seguridad<br>Carpetas locales<br>Opciones de correo basura<br>Espacio en disco<br>Configuración del servidor salie | Configuración del servidor   Tipo de servidor: Servidor de correo POP   Servidor: pop3.formosa.gob.ar Puerto: 110 Predeterminado: 110   Nombre de usuario: configuraciones@formos Opciones de seguridad Seguridad de la conexión: STARTILS Image: Configuración del servidor   Opciones de seguridad Seguridad de la conexión: STARTILS Image: Configuración del servidor   Configuración del servidor Image: Configuración del servidor Image: Configuración del servidor   Image: Querto se mensajes cada 10 image: Image: Im |

UPSTI || Unidad Provincial de Sistemas y Tecnologías de Información

Belgrano 878 - PB - P3600CGO || Formosa - Argentina Tel. (03717) 429840 || Fax (03717)421562 www.formosa.gob.ar/upsti || uspti@formosa.gob.ar En "Configuración del Servidor Saliente (SMTP) del listado ubicado a la izquierda de la ventana. Seleccione la cuenta y hacer clic en el botón "Editar"

| configuraciones@formosa.gov                  | Configuración del servidor saliente (SMTP)                                                                                                    |                                           |
|----------------------------------------------|----------------------------------------------------------------------------------------------------|-------------------------------------------|
| Copias y carpetas<br>Redacción y direcciones | Sólo es necesario especificar un servidor de correo saliente (SMTP), incluso si tiene<br>Introduzca el nombre del servidor saliente que use más frecuentemente para acced | varias cuentas de corri<br>ler al correo. |
| Opciones de correo basura                    | configuraciones@formosa.gov.ar - smtp.formosa.gob.ar (Predeterminado)                                                                                                    | Agregar                                   |
| Espacio en disco                             |                                                                                                    | Editar                                    |
| Acuses de recipo<br>Seguridad                |                                                                                                    | Eliminar                                  |
| Carpetas locales                             |                                                                                                    |                                           |
| Opciones de correo basura                    |                                                                                                    | Predeterminad                             |
| Espacio en disco                             |                                                                                                    |                                           |
| Configuración del servidor salie             | Descripción: <no especificado=""></no>                                                                                                    |                                           |
|                                              | Duorto 507                                                                                                    |                                           |
|                                              | Usuario: configuracionec@formoca.gov.ar                                                                                                    |                                           |
|                                              | Método de autenticación: Contraseña normal                                                                                                    |                                           |
|                                              | Seguridad de la conexión: STARTTI S                                                                                                    |                                           |

- En "Seguridad y autenticación" verifique los siguientes datos:
  - ✓ "STARTTLS" en "Seguridad de la conexión"
  - ✓ "Contraseña normal" en "Método de identificación".
  - En nombre de usuario asegúrese de ingresar su dirección de correo completa: por ejemplo <u>usuario@formosa.gov.ar</u>

| Opciones<br>Descripción:                                                           | -                   |        |     |           |       |          |    |
|------------------------------------------------------------------------------------|---------------------|--------|-----|-----------|-------|----------|----|
| Nombre del servidor:                                                               | smt                 | tp.for | mos | a.go      | b.ar  |          | _  |
|                                                                                    | 507                 | 7      | Dr  | odat      |       | a a a se | 25 |
| Puerto:<br>Seguridad y autentica                                                   | tión                |        | FI  | euer      | ernin |          | 2. |
| Euerto:<br>Seguridad y autentica<br>Seguridad de la conex                          | ción<br>ión:        | STA    | RTT | LS        | ernin | 1800;    | ~  |
| Euerto:<br>Seguridad y autentica<br>Seguridad de la conex<br>Método de autenticaci | tión<br>ión:<br>ón: | STA    | RTT | LS<br>eña | norm  | al       | ~  |

UPSTI || Unidad Provincial de Sistemas y Tecnologías de Información

IMPORTANTE: La primera vez que intente enviar un correo electrónico aparecerá una advertencia para aceptar el certificado. Haga clic en "Confirmar excepción de seguridad", para aceptar el mismo.

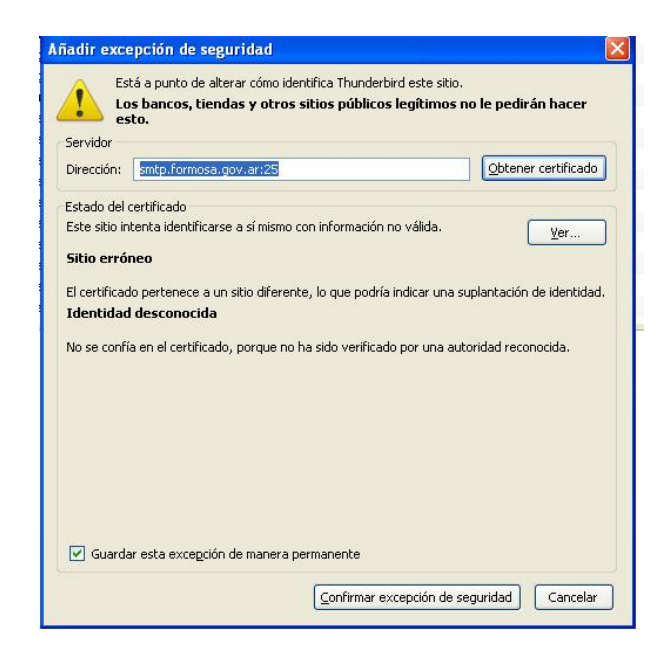

Asegúrese de tildar la opción "Guardar esta excepción de manera permanente" para no tener que volver a visualizar esta pantalla

UPSTI || Unidad Provincial de Sistemas y Tecnologías de Información